# DAFTAR PUSTAKA

- Al-Sulayfani, B., & Al-Taee, H. (2008). Modeling of Stress-Strain Relationship for Fibrous Concrete Under Cyclic Loads. *Eng. Tech*, *26*(1), 45–54.
- Antonius, A. (2007). DS, & Ruslan.(2007). Kajian Faktor-Faktor Yang Mempengaruhi Tingkat Kerusakan Bangunan Akibat Gempa Bumi (Studi Kasus Gempa Di NTB 2004).
- Boen, T. (2001). Earthquake resistant design of non-engineered buildings in Indonesia. *EQTAP Conference*.
- Boen, T. (2010). Retrofitting simple buildings damaged by earthquakes. *World Seismic Safety Initiative, Singapore.*
- Brooks, J. G., & Brooks, M. G. (1993). In search of understanding: The cose for constructivist classrooms. Alexandria, VA: Association for Supervision and Curriculum Development.(p. 17) in Henrique, L.(1997) http. Cambridge, MA: Harvard University Press. Carlsen, WS (1991). Questioning in Classrooms: A Sociolinguistic Perspective. Review of Educational Research, 61(2), 157–178.
- Cavaleri, L., & Di Trapani, F. (2014). Cyclic response of masonry infilled RC frames: Experimental results and simplified modeling. *Soil Dynamics and Earthquake Engineering*, 65, 224–242.
- Clarke, K. R. (1993). Non-parametric multivariate analyses of changes in community structure. *Australian Journal of Ecology*, *18*(1), 117–143.
- Erva, J., & Tanjung, J. (2016). Evaluasi Kekuatan Lateral Dinding Bata Dalam Struktur Rangka Beton Bertulang Dengan Studi Eksperimen Dan Model Numerik. *Proceedings ACES (Annual Civil Engineering Seminar)*, 1, 177–184.
- Fiore, A., Netti, A., & Monaco, P. (2012). The influence of masonry infill on the seismic behaviour of RC frame buildings. *Engineering Structures*, 44,

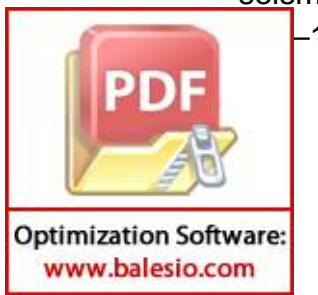

–145.

- Ismail, F. A., & Hakam, A. (2011). Kerusakan Bangunan Hotel Bumi Minang Akibat Gempa Padang 30 September 2009. *Jurnal Teknik Sipil ITB*, *18*(2), 1–8.
- Lim, S. K., Tan, C. S., Lim, O. Y., & Lee, Y. L. (2013). Fresh and hardened properties of lightweight foamed concrete with palm oil fuel ash as filler. *Construction and Building Materials*, *46*, 39–47.
- Liu, Y.-S., & Li, G.-Q. (2004). Behavior of steel frames with and without AAC infilled walls subjected to static and cyclic horizontal loads. *13th World Conference on Earthquake Engineering*, 1112.
- Mydin, M. A. O., & Wang, Y. C. (2012). Mechanical properties of foamed concrete exposed to high temperatures. *Construction and Building Materials*, *26*(1), 638–654.
- Noor, D. (2006). Geologi Lingkungan. Yogyakarta: Graha Ilmu.
- Paulay, T., Priestley, M. J. N., & Synge, A. J. (1982). Ductility in earthquake resisting squat shearwalls. *Journal Proceedings*, *79*(4), 257–269.
- Raharjo, F., Arfiadi, Y., Lisantono, A., & Wibowo, F. (2007). *Pelajaran dari gempa bumi Yogyakarta 27 Mei 2006*.

Salonikios, T. N., Kappos, A. J., Tegos, I. A., & Penelis, G. G. (1999). Cyclic load behavior of low-slenderness reinforced concrete walls: Design basis and test results. *Structural Journal*, *96*(4), 649–660.

- Setiadji, R., & Husin, A. A. (2008). Pengaruh Penambahan Foam Agent Terhadap Kualitas Bata Beton. *Pusat Litbang Pemukiman*.
- Turang, R. B. E., Sumajouw, M. D. J., & Windah, R. S. (2014). Analisa Portal Dengan Dinding Tembok Pada Rumah Tinggal Sederhana Akibat Gempa. Jurnal Sipil Statik, 2(6).
- Umar, M., Shah, S. A. A., Shahzada, K., Naqash, T., & Ali, W. (2020). Assessment of seismic capacity for reinforced concrete frames with

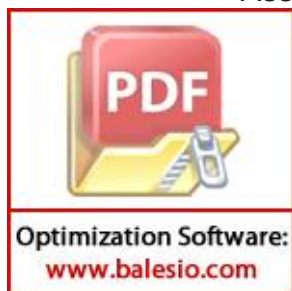

orated unreinforced brick masonry infill wall. *Civil Engineering rnal*, *6*(12), 2397-2415.

### PROSEDUR PEMODELAN STRUKTUR

Pemodelan struktur yang dimaksud adalah membuat model struktur yang akan dirancang menggunakan bantuan aplikasi SAP2000 v22. Berikut langkahlangkahnya:

### 1. Buka aplikasi SAP2000

a. Buka aplikasi SAP2000 lalu pilih menu *File – New Model* akan muncul menu tampilan sebagai berikut:

| New Model Initialization |                    |                            |                                                 | Project Information | -                  |
|--------------------------|--------------------|----------------------------|-------------------------------------------------|---------------------|--------------------|
| I Walze Model In         | m Saved Settings   |                            |                                                 |                     |                    |
| O Initialize Model fro   | m an Existing File |                            |                                                 |                     |                    |
| O Initialize Model fro   | m Default Settings |                            | ,                                               | Modify/Sh           | ow Information     |
| Default Units            |                    | KN, m, C                   | v                                               |                     |                    |
| Default Mate             | rials              | United States              | ~                                               |                     |                    |
| Save Options as I        | Default            |                            |                                                 |                     |                    |
| select Template          |                    |                            |                                                 |                     |                    |
|                          |                    | []                         |                                                 |                     |                    |
|                          |                    |                            | $\Lambda \overline{\Lambda} \overline{\Lambda}$ | Æ                   |                    |
|                          |                    | a a 9 %                    | <u>TAA</u>                                      | $\square$           | IMI                |
| _                        |                    |                            |                                                 |                     |                    |
| Blank                    | Grid Only          | Beam                       | 2D Trusses                                      | 3D Trusses          | 2D Frames          |
|                          | _                  | []]                        |                                                 | _                   |                    |
|                          |                    |                            |                                                 |                     |                    |
|                          |                    |                            |                                                 |                     |                    |
| A A A -                  |                    | and a design of the second |                                                 |                     |                    |
| 3D Frames                | Wall               | Rat Slab                   | Shells                                          | Staircases          | Storage Structures |
|                          |                    |                            |                                                 |                     |                    |
|                          |                    | 53 B                       |                                                 |                     |                    |
| AL.                      | V                  |                            |                                                 |                     |                    |
| Underground              | Solid Models       | Pipes and Plates           |                                                 |                     |                    |

Gambar 1. Tampilan New Model

- b. Pada gambar diatas, pilih satuan *kN*, *m*, *C* sesuai dengan satuan yang ditetapkan dalam SNI. Kemudian klik *Blank*.
- c. Kemudian membuat grid lines 3D sesuai dengan gambar rencana

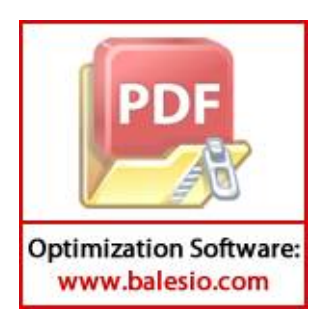

|             |              |           |         |            |                       |        | Grid Lines             |
|-------------|--------------|-----------|---------|------------|-----------------------|--------|------------------------|
| System Name |              | GLO       | BAL     |            |                       |        | Quick Start            |
| X Grid Data |              |           |         |            |                       |        | 00000                  |
| Grid ID     | Ordinate (m) | Line Type | Visible | Bubble Loc | Grid Color            |        | 9999                   |
| A           | 0            | Primary   | Yes     | End        |                       | Add    |                        |
| B           | 3            | Primary   | Yes     | End        |                       |        |                        |
| С           | 6            | Primary   | Yes     | End        | A REAL PROPERTY.      | Delete |                        |
| D           | 9            | Primary   | Yes     | End        | _                     |        | 0                      |
| Y Grid Data |              |           |         |            |                       |        | Display Grids as       |
| Grid ID     | Ordinate (m) | Line Type | Visible | Bubble Loc | Grid Color            |        | O Ordinates () Spacin  |
| 3           | 0            | Primary   | Yes     | Start      |                       | Add    |                        |
| 4           | 3            | Primary   | Yes     | End        |                       |        | Hide All Grid Lines    |
| 5           | 6            | Primary   | Yes     | End        |                       | Delete | Glue to Grid Lines     |
| 6           | 9            | Primary   | Yes     | End        |                       |        |                        |
| 7           | 12           | Primary   | Yes     | End        | and the second second |        | Bubble Size 1,25       |
| 8           | 15           | Primary   | Yes     | End        |                       |        |                        |
| Z Grid Data |              |           |         |            |                       |        | Reset to Default Color |
| Grid ID     | Ordinate (m) | Line      | Туре    | Visible    | Bubble Loc            |        | Reorder Ordinates      |
| Z1          | 0            | Pri       | nary    | Yes        | End                   | Add    |                        |
| Z2          | 2            | Pri       | mary    | Yes        | End                   | Delete |                        |
| Z3          | 4            | Pn        | mary    | Yes        | End                   | Delete |                        |
|             |              |           |         |            |                       |        | OK Cance               |

Gambar 2. Mengisi Grid Data

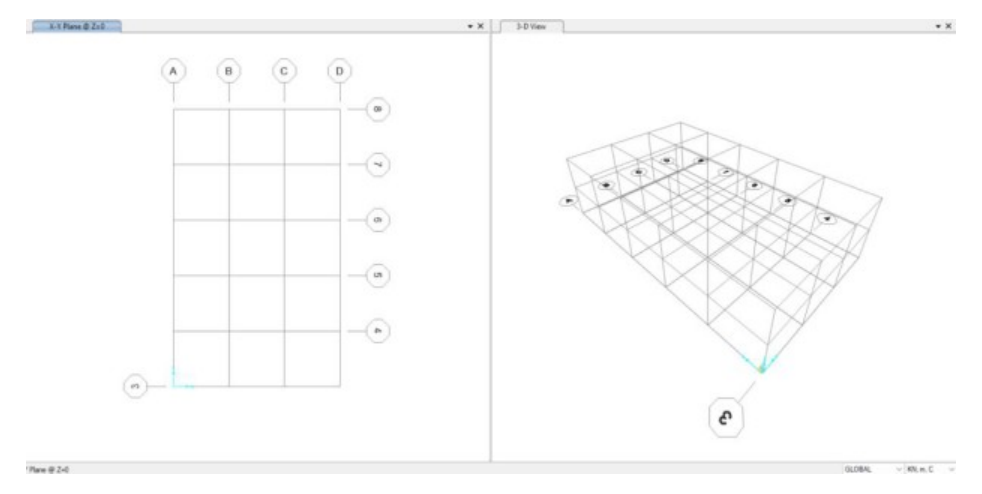

Gambar 3. Tampilan Grid Lines 2D dan 3D

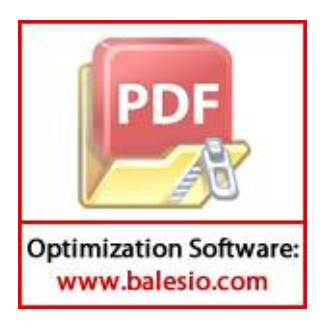

### 2. Mendefinisikan Material

a. Untuk menambahkan material baru yang akan dipakai pada pemodelan,
 pada menu bar pilih *Define – Material -Add New Material*, lalu akan muncul menu *Material property data* seperti gambar dibawah.

|                                         |                              |   | -                                       |                    |   |
|-----------------------------------------|------------------------------|---|-----------------------------------------|--------------------|---|
| General Data                            |                              |   | General Data                            |                    |   |
| Material Name and Display Color         | Concrete for Column and Bean |   | Material Name and Display Color         | Concrete for Sloof |   |
| Materiai Type                           | Concrete                     |   | Material Type                           | Concrete           |   |
| Material Grade                          | fc 4000 psi                  | _ | Material Grade                          | fc 4000 psi        | _ |
| Material Notes                          | Modify/Show Nates            |   | Material Notes                          | Modify/Show Notes  |   |
| Weight and Mass                         | Units                        |   | Weight and Mass                         | Unts               |   |
| Weight per Unit Volume 23,536           | KON, m, C                    | ~ | Weight per Unit Volume 23,536           | KN, m, C           | ÷ |
| Mass per Unit Volume 2,4                |                              |   | Mass per Unit Volume 2.4                |                    |   |
| Botropic Property Data                  |                              |   | Isotropic Property Data                 |                    |   |
| Modulus Of Elasticity, E                | 26533155,                    |   | Modulus Of Elesticity, E                | 22343545,          |   |
| Polason, U                              | 0,2                          |   | Poisson, U                              | 0,2                |   |
| Coefficient Of Thermal Expansion, A     | 9,9006-06                    |   | Coefficient Of Thermal Expansion, A     | 9,900E-06          |   |
| Shear Modulus, G                        | 11055481,                    | _ | Shear Modulus, G                        | 9309810,           |   |
| Other Properties For Concrete Materials |                              |   | Other Properties For Concrete Materials |                    |   |
| Specified Cencrete Compressive Strength | , fc 31670,                  | _ | Specified Concrete Compressive Streng   | jih, Fc 22600,     |   |
| Expected Concrete Compressive Strength  | 31870,                       |   | Expected Concrete Compressive Streng    | Jih 22600,         |   |
| Lightweight Concrete                    |                              |   | Lightweight Concrete                    |                    |   |
| Separative provider Factor -            |                              |   | Star Strigh Hubble Faue -               |                    |   |
| Switch To Advanced Property Display     |                              |   | Switch To Advanced Property Display     |                    |   |
| OK                                      | Cancel                       |   | OK                                      | Cancel             |   |

Gambar 4. Tampilan Material Concrete

| Material Property Data               |                   | ~ | S Material Property Data             |               |           |
|--------------------------------------|-------------------|---|--------------------------------------|---------------|-----------|
| General Data                         |                   |   | General Data                         |               |           |
| Material Name and Display Color      | BJTS 520          |   | Material Name and Display Color      | BJTP 280      |           |
| Material Type                        | Rebar             |   | Material Type                        | Reber         |           |
| Material Grade                       | Grade 60          | _ | Material Grade                       | Grade 60      |           |
| Material Notes                       | Modify/Show Notes |   | Material Notes                       | Medify/Show N | Notes     |
| Weight and Mass                      | Units             |   | Weight and Mass                      | Units         |           |
| Weight per Unit Volume 76,9822       | KNL M, C          | ~ | Weight per Unit Volume 76,98         | 122 KO        | N, m, C 😔 |
| Mass per Unit Volume 7,85            |                   |   | Mass per Unit Volume 7,85            |               |           |
| Uniaxial Property Data               |                   |   | Unissial Property Data               |               |           |
| Modulus Of Elasticity, E             | 2,0008+08         |   | Modulus Of EastIcity, E              | 2.00          | 0E+08     |
| Report U                             | 10                |   | Finisher U.                          | 6.3           |           |
| Coefficient Of Thermal Expansion, A  | 1,170E-05         |   | Coefficient Of Thermal Expansion, A  | 1.17          | 06-05     |
| Shear Modulus, G                     |                   |   | Sheär Modulus, G                     |               |           |
| Other Properties For Rebar Materials |                   |   | Other Properties For Rebar Materials |               |           |
| Minimum Yield Stress, Fy             | 473740,           |   | Minimum Yield Stress, Fy             | 377           | 870,      |
| Minimum Tenale Streas, Fu            | 643150,           |   | Minimum Tensile Stress, Fu           | 420           | 960,      |
| Expected Yield Stress, Fye           | 473740,           |   | Expected Vield Stress, Fye           | 377           | 870,      |
| Expected Tensile Stress, Fue         | 643150,           | - | Expected Tensile Stress, Fue         | 420           | 960,      |
|                                      |                   |   |                                      |               |           |
| Switch To Advanced Property Display  | -                 |   | Switch To Advanced Property Display  |               |           |
| - OK                                 | Cancer            |   | - UK                                 | Cancer        |           |

Gambar 5. Tampilan Material Rebar

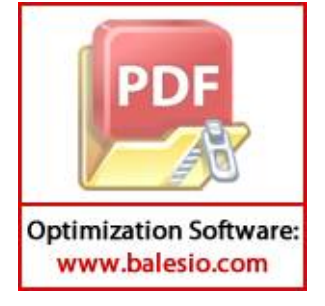

b. Untuk pemodelan strat diagonal dimulai dari perhitungan lebar strat, untuk perhitungan lebar strat ini ada 2 variasi yaitu dengan dinding penuh dan dinding dengan bukaan, untuk dinding penuh menggunakan persamaan FEMA 356 (2.10), sedangkan untuk dinding berlubang digunakan persamaan (2.13) dari penelitian Wirawan, et al., (2022). Setelah didapatkan lebar strat dari masing-masing persamaan, dilanjutkan dengan membuat pemodelan pada aplikasi SAP2000, pertama masukan data material dinding pengisi melalui menu bar *Define – Material – add New Material*, lalu akan muncul gambar seperti dibawah ini.

| General Data                     |               |            |                |  |
|----------------------------------|---------------|------------|----------------|--|
| Material Name and Display C      | oler          | Dinding Pe | ngisi AAC      |  |
| Material Type                    |               | Concrete   |                |  |
| Material Grade                   |               | fc 4000 p  | si             |  |
| Material Notes                   |               | Mod        | afy/Show Notes |  |
| Weight and Mass                  |               |            | Units          |  |
| Weight per Unit Volume           | 6,3743        |            | KNL, m, C      |  |
| Mass per Unit Volume             | 0,65          |            |                |  |
| Isotropic Property Data          |               |            |                |  |
| Modulus Of Elasticity, E         |               |            | 1650000,       |  |
| Poisson, U                       |               |            | 0,17           |  |
| Coefficient Of Thermal Expansion | nsion, A      |            | 9,900E-06      |  |
| Shear Modulus, G                 |               |            | 705128,2       |  |
| Other Properties For Concret     | e Materials   |            |                |  |
| Specified Concrete Compre        | saive Strengt | n, fc      | 3000,          |  |
| Expected Concrete Compre-        | ssive Strengt | 1          | 3000,          |  |
| Lightweight Concrete             |               |            |                |  |
| Mana Gameric Ballych             | on Lightle    |            |                |  |
|                                  |               |            |                |  |
| Switch To Advanced Prope         | rty Display   |            |                |  |

Gambar 6. Tampilan Material Concrete (dinding pengisi)

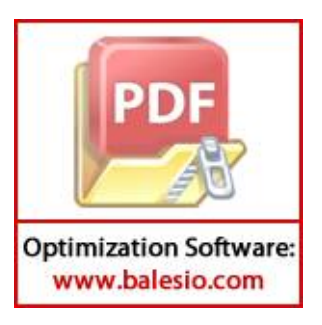

### 3. Mendefinisikan Penampang Elemen Struktur

 a. Pada menu bar klik *Define – Section Properties – Frame Sections –* Klik *Add New Property* untuk menambahkan tipe penampang baru.

|                                                                                                    |                                           |                                                               | E Reinforcement Data                                                                                                    |                                                                                                    |                     |      |
|----------------------------------------------------------------------------------------------------|-------------------------------------------|---------------------------------------------------------------|----------------------------------------------------------------------------------------------------|----------------------------------------------------------------------------------------------------|---------------------|------|
| Rection Name<br>Section Name<br>Sector Name<br>Sector Name<br>Sect | Column<br>Hindly/Show Hotes<br>8.3<br>8.1 | Depley Coor                                                   | Reinforcement Data     Ret     Reinforcement Data     Ret     Longtudeal Bans     Conforment Bans     Conforment Bans     Conforment Bans     Consum     Consum     Consum     Consum     Consum     Consum     Consum     Longtudeal Bans     Ceser for Conforment | Ristar Halamal     Longitudinal Bans     Cantheement Bans     Cantheement Bans     Cantheement Bans     Control (H3 Design (Crity)     Besign (H3 Design (Crity)     Besign (H3 Design (Crity)     Cantheement Canthyonation     Centume     Control (H3 Design (Crity)     Longitudinal Bans     Control (H3 Design (Crity)     Centume     Control (H3 Design (Crity)     Centume     Control (H3 Design (Crity)     Centume     Control (H3 Design (Crity)     Centume     Centume     Control (H3 Design (Crity)     Centum     Centume     Centume     C |                     |      |
| Naterial                                                                                                    | Property Woddlers                         | Properties<br>Sector Properties<br>Time Department Properties | Number of Longt Bars Alling<br>Number of Longt Bars Alling<br>Longtudnal Bar Size<br>Conferences Bars                                                                                                    | 3-de Face<br>2-de Face                                                                                                    | 2<br>5<br>513<br>98 | 3    |
| Concrete for Column     Concrete                                                                                                    | ets Reinforcement.                        |                                                               | LangBuilteal Spectry of Cent<br>Number of Centificement Bars<br>Number of Centificement Bars<br>Check/Ceage<br>Check/Ceage                                                                                                    | hement Bars<br>In 3-de<br>In 2-de<br>Sed                                                                                                    | 0,15<br>2<br>2      | QH _ |

Gambar 7. Tampilan penampang Kolom

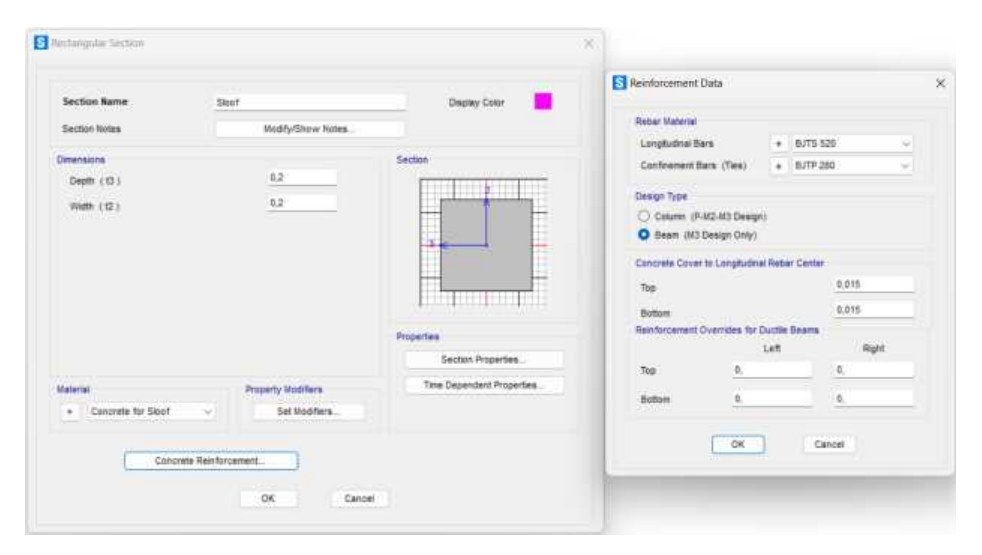

Gambar 8. Tampilan penampang Balok Sloof

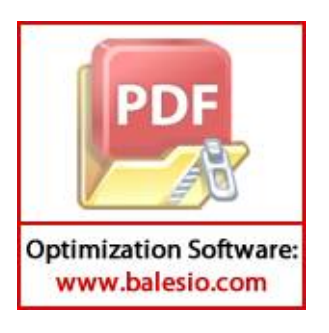

| Section Name                     | Seam                               | Display Color                   | <b>N</b>                                                                           |                |
|----------------------------------|------------------------------------|---------------------------------|------------------------------------------------------------------------------------|----------------|
| Section Notes                    | Nodify/Snow Nates                  |                                 | Retur Material                                                                     |                |
| Depensions<br>Depth (13)         | 0,15                               | Sector                          | Coofficement Bars (Tes)                                                            | + 8JTP 280 V   |
| With (12)                        | 0,15                               |                                 | Cesign Type<br>Column (P-3/2-3/2 Design)<br>Column (M2 Design Only)                |                |
|                                  |                                    |                                 | Concrete Cover to Longitudinel F<br>Top<br>Buttom<br>Battomcenent Overrides for Du | 0,015<br>0,015 |
|                                  |                                    | Properties<br>Sector Properties | La<br>Top 0,                                                                       | nt Right       |
| Alternal Concrete for Column and | Property Modifiers<br>Set Nooffers | Time Dependent Properties       | Button <u>6.</u>                                                                   | <u>6</u> ,     |
| Concerning The                   | -toronto -                         |                                 | OK                                                                                 | Cancel         |

Gambar 9. Tampilan penampang Balok

b. Untuk pembuatan penampang untuk strat diagonal, dengan menu seperti sebelumnya yaitu *Define – Section Properties – Frame sections – Add New Property*. Kemudian disesuaikan ukuran dan material sesuai dengan material dinding AAC yang telah dibuat sebelumnya.

| Section Name            | Strat Diagonal     | Display Color              |
|-------------------------|--------------------|----------------------------|
| Section Notes           | Nodity/Show Notes  |                            |
| Cimensiona              |                    | Section                    |
| Depth (13)              | 4.5                |                            |
| Width (12)              | 0.08               |                            |
|                         |                    | Properties                 |
|                         |                    | Section Properties         |
| Material                | Property Modifiers | Time Dependent Properties. |
| + Dinding Pengisi AAC v | Set Wodflers       |                            |
|                         |                    |                            |

Gambar 10. Tampilan penampang dinding diagonal

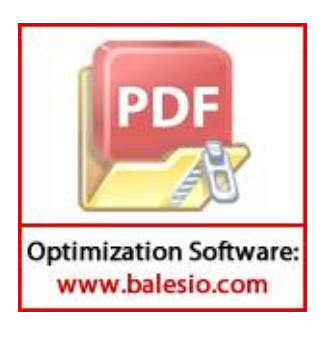

### 4. Pemodelan Struktur

Struktur dimodelkan sesuai dengan gambar rencana yang tersedia. Pada kondisi ini dibuat 2 model yaitu struktur tanpa adanya dinding diagonal dan struktur dengan dinding diagonal.

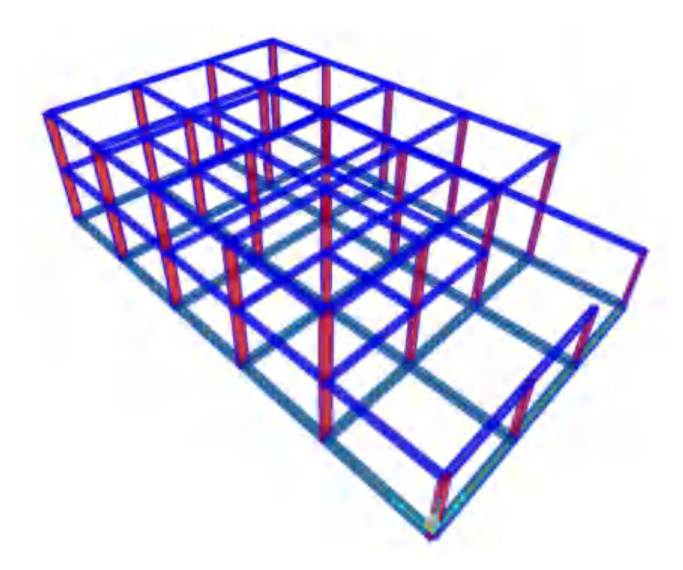

Gambar 11. Tampilan model struktur tanpa strat

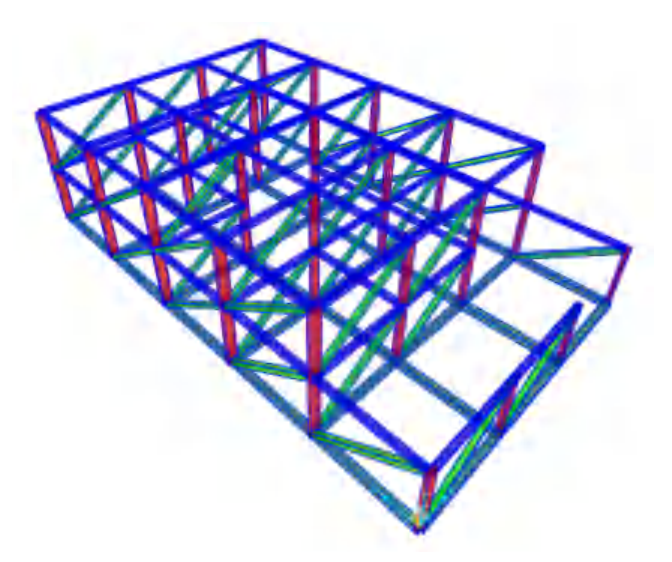

Gambar 12. Tampilan model struktur dengan strat

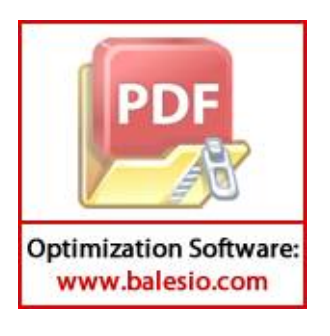

### 5. Mendefinisikan Perletakan Struktur

Pilih semua titik yang memiliki perletakan lalu klik pada bagian bawah yang akan diisi perletakan, selanjutnya pada menu bar pilih *Assign – Joint – Restraint* lalu pilih perletakan sesuai dengan yang direncanakan.

| Restraints in Joint Lo | al Direction | 5       |           |
|------------------------|--------------|---------|-----------|
| ✓ Translation 1        |              | Rotatio | n about 1 |
| Translation 2          |              | Rotatio | n about 2 |
| ✓ Translation 3        |              | Rotatio | n about 3 |
| Fast Restraints        | -            |         | •         |

Gambar 13. Tampilan Joint Restraints

# 6. Mendefinisikan Pembebanan

Pada menu bar klik *Define – Load Pattern –* definisikan beban sesuai kebutuhan – *Add New Load Pattern –* OK. Pada tampilan ini kita dapat memasukkan karakter beban dan jenis-jenis beban sesuai ketentuan.

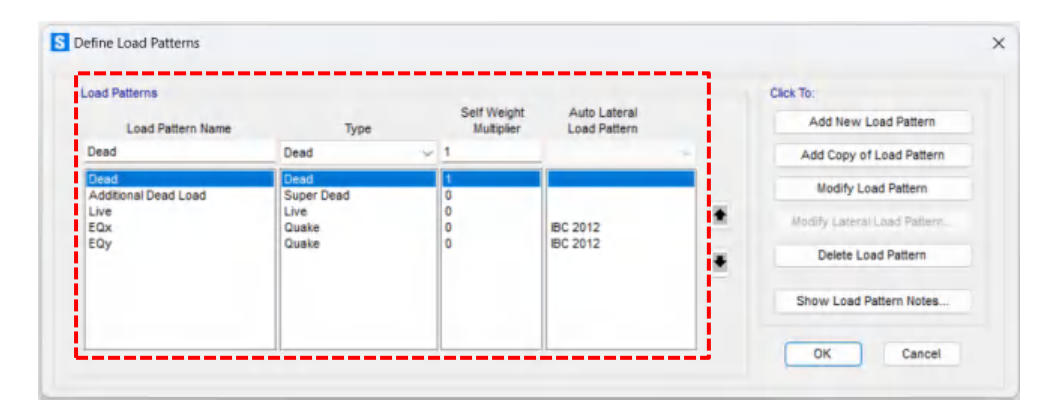

Gambar 14. Tampilan Define Load Patterns

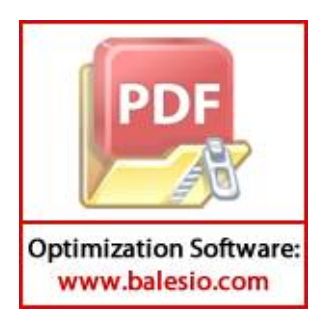

### 7. Mereleases Model Strat

Setelah dibuat model strat dilanjut dengan mereleases model strat tersebut dengan cara *select* terlebih dahulu bagian strat lalu klik menu bar *Assign* – *Frame - Releases/Partial Fixity* lalu pada tampilan *assign frame releases* di pilih pada baris Moment 22 (*minor*) dan moment 33 (*major*) *release start* dan *end* dengan cara dicentang. Berikut tampilan dari *assign frame releases*.

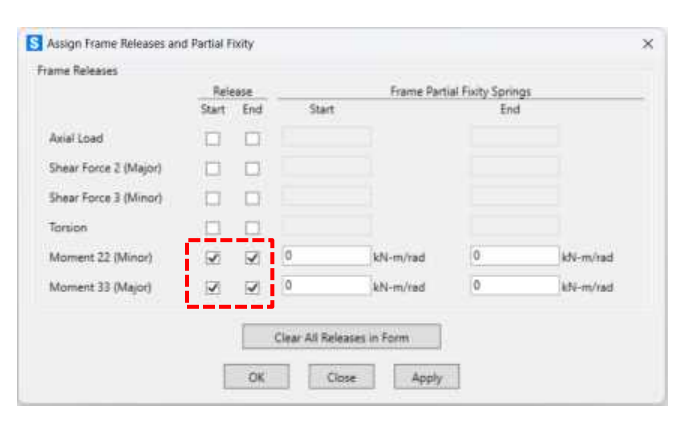

Gambar 19. Tampilan Frame Releases and Partial Fixity

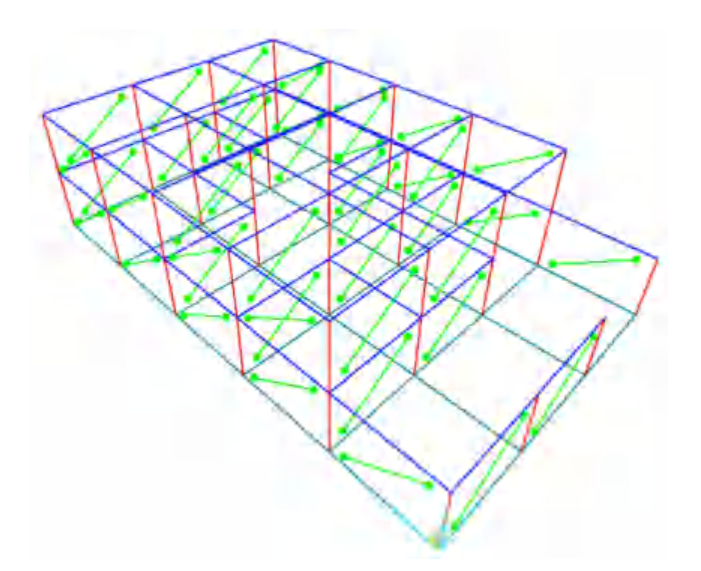

Gambar 20. Tampilan untuk model struktur dengan strat

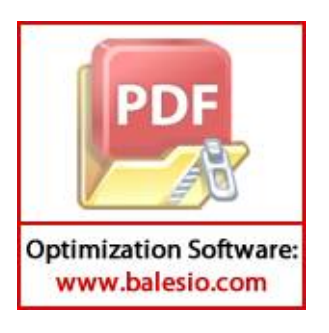

### 8. Membuat Tension pada Strat

Setelah selesai di *relaeses* lanjut untuk membuat *tension* pada strat tersebut bernilai nol, dengan cara mengklik terlebih dahulu model strat diagonal yang sudah di *releases* lalu pada menu bar pilih *Assign – Frame -Tension/Compression Limits* lalu pada tampilan *frame T/C Limits* pada baris *tension limit* diisi dengan nilai 0. Berikut tampilan dari *frame T/C Limits*.

| I include i | ension Lim | it      | 0 | kN |
|-------------|------------|---------|---|----|
| Include C   | Compressio | n Limit |   | kN |
|             |            |         |   |    |

Gambar 21. Tampilan frame T/C Limits

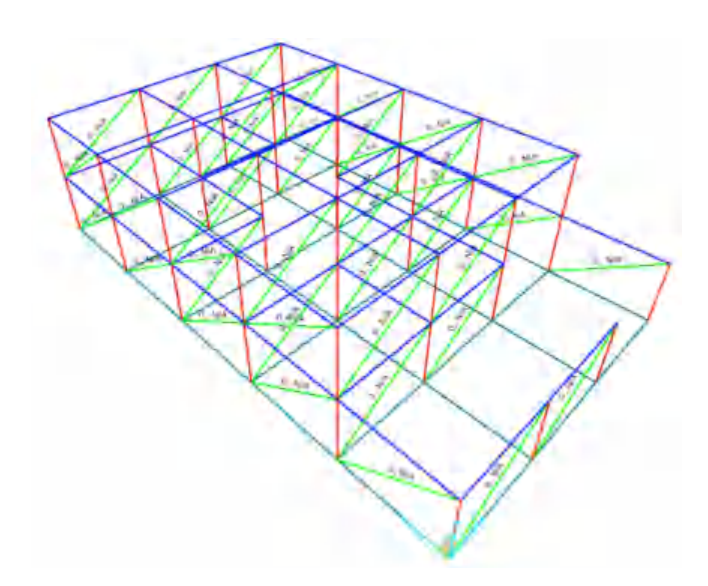

Gambar 22. Tampilan untuk model struktur dengan strat dengan tension

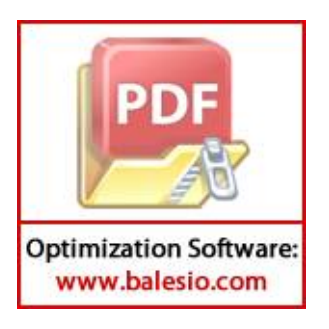

#### 9. Analisis Pushover

Analisis nonlinier (*pushover*) merupakan fitur pada SAP2000 yang bertujuan untuk memperkirakan gaya maksimum dan deformasi yang terjadi pada sebuah struktur, sehingga didapatkan suatu informasi yang dapat diidentifikasi bagian-bagian yang memerlukan perhatian khusus untuk pendetailan atau stabilitasnya struktur tersebut. Analisis *pushover* dikerjakan setelah analisis linier statik dengan menggunakan kondisi akhir pada analisis sebelumnya sebagai kondisi awal pada analisis *pushover*. Langkah-langkah dalam analisis *pushover* dapat dijabarkan sebagai berikut:

#### a. Mendefinisikan beban gravitasi

Klik menu bar *Define – Load Cases - Add New Load Case*. Beban gravitasi memiliki tipe analisa non-linier dengan kombinasi dari beban mati dan 30 persen beban hidup. Pilih *Zero Initial Conditions* untuk pilihan *Initial Conditions* dan efek P-delta tidak berpengaruh. Berikut tampilan *Load Case* beban gravitasi

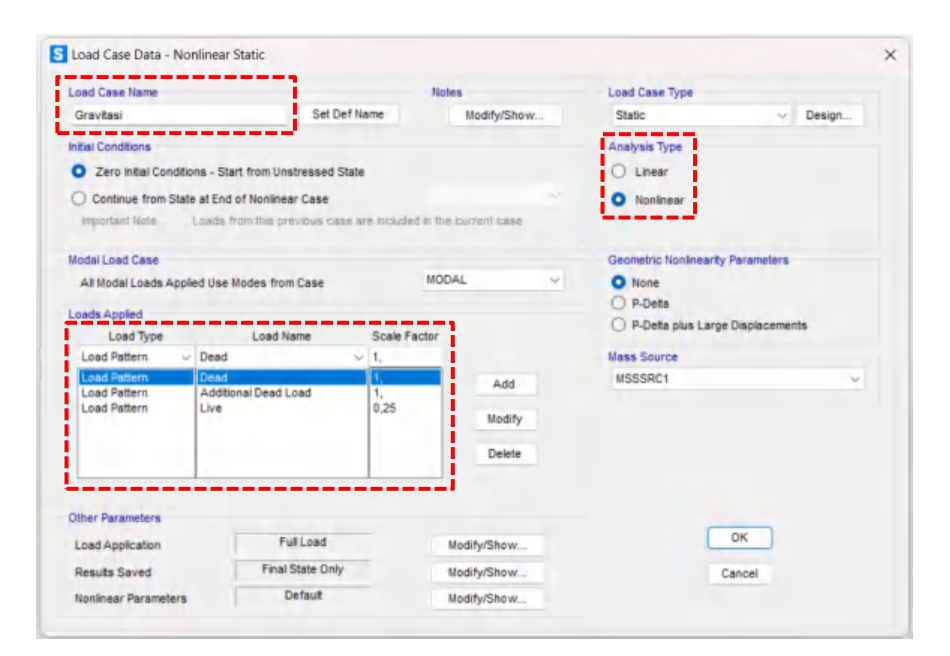

Gambar 23. Tampilan kasus beban gravitasi

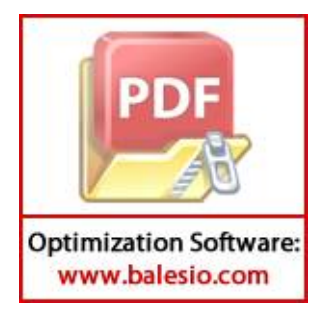

#### b. Memasang Hinges pada elemen struktur

Klik pada menu bar *Assign - Frame - Hinges*. Kolom menggunakan derajat kebebasan P-M2-M3, balok menggunakan momen M3 dan strat menggunakan Axial P. Untuk nilai beban P dan V gunakan *Load Case* beban gravitasi yang sudah didefinisikan sebelumnya. Sendi plastis diterapkan pada kedua ujung elemen struktur (*Relative Distance* 0,05 dan 0,95). Sendi plastis pada kolom diletakkan pada ujung kolom, sendi plastis balok diletakkan pada ujung dan sendi plastis strat ditempatkan pada ujung dan tengah bentang.

| 🚺 Range Franks Hinges                                                                                                    |                                                                                                    | X Ado Hinge Assignment Data                                                                           | ×                                                                                     |
|----------------------------------------------------------------------------------------------------|----------------------------------------------------------------------------------------------------|----------------------------------------------------------------------------------------------------|---------------------------------------------------------------------------------------|
| Terrer Trap Augument Data<br>Silves Terrer<br>Silves Terrer<br>Silves Terrer                                                                                                    | Notes<br>Tarres                                                                                             | And and the second second                                                                             |                                                                                       |
| Add - Anthen & Chen Length - U<br>Auro (Fill Chell - Presen & Chen Length - Chell<br>Chell                                                                                                    | And Honge.<br>Modely Honge.<br>Torte: Invection 2016 by down viewer<br>charlog the Modely Nations In Modely | forest a stop face<br>There that Execute Statement<br>Degree of Franktion                             | PedroValantian                                                                        |
| Stevensore                                                                                                    | or Disor the Subs Mage progenities of<br>the scientific traje<br>Dense Horpe                                | O MI O PAGE O Parameter Add All                                                                       | O Costilization<br>O line linker<br>Tel 10                                            |
| Type: Hom Takes = 34() 41-1)<br>Sele: Nete (3-4 Concess Claured<br>DOI: 8-40-46)                                                                                                    |                                                                                                    | Denote Delan Falan Delan<br>Cantar - Pause Cantar - Denotement<br>Contact - Pause Cantar - Denotement | Direct Rendering Balling Aver (dow 1 k)<br>O Train Cartelit Design<br>O Itale Village |
| Contents<br>- Add Specified Herge Assigns to Seeiing Herge Assigns<br># August Sectors Herge Assigns with Specified Herge Assigns                                                                                               |                                                                                                    | Contraction - Share                                                                                   |                                                                                       |
| Desting trans designments or Garents Selected Farm Obacks<br>Number of Henrice Transe Opacits. 1<br>Total Exercises of Henric Selected Transe Obacks. 1<br>All 1 exercises from an approximated and the test allows transported | 1 april 1                                                                                                   | Druss LaafAfer Port     Schwarmet Afer Port                                                           |                                                                                       |
| No form with respect to America 1                                                                                                    | news Objact                                                                                                 |                                                                                                    | Dete:                                                                                 |
| 100000 1000                                                                                                    | 53)                                                                                                    |                                                                                                    |                                                                                       |

Gambar 24. Tampilan Sendi Plastis pada kolom

| Assign Frame Hinges                                               |                                                   |                      |                      | ×                                    | Auto Hinge Assignment Data                          |                          |              |
|-------------------------------------------------------------------|---------------------------------------------------|----------------------|----------------------|--------------------------------------|-----------------------------------------------------|--------------------------|--------------|
| Frame Hinge Assignment D                                          | ata                                               |                      |                      |                                      |                                                     |                          |              |
| Minus Donnette                                                    | incrition Tons                                    | Relative             | Absolute<br>Distance |                                      | Auto Hinge Type                                     |                          |              |
| condition and the second                                          | conserve (the                                     |                      | and the second       |                                      | From Tables in ASCE 41-13                           |                          |              |
| Auto                                                              | - Relative To Clear Longth                        | + 0.5                | 1                    |                                      | and a second second                                 |                          |              |
| Auto M3                                                           | Relative To Dear Length                           | 0.5                  | 1                    | Add Hinge .                          | select a ringe table                                |                          |              |
| Julio Mil                                                         | Parabue to Cear Length                            | 2.99                 |                      | Madik Hinte                          | Table 10–7 (Concrete Beans - Plexure) tem i         |                          |              |
|                                                                   |                                                   |                      |                      | Note: Hold the Ctrl key down when    | Terres of Freedom                                   | Wildow Frees             |              |
|                                                                   |                                                   |                      |                      | clicking the Modily button to Madily | 0.42                                                |                          |              |
|                                                                   |                                                   |                      |                      | the selected hinge                   | 0.45                                                | Case/Combo               | Gravitasi    |
|                                                                   |                                                   |                      |                      | Delete Hinge                         |                                                     | O User Value             |              |
| Current Hinge Informatio                                          |                                                   |                      |                      |                                      | Transverse Baselington                              | Excitoring Edits (K., K) | / stalanced  |
| Type: From tables in Aoc<br>Table: Table 10-7 (Conce<br>(DOF: M3) | ete Bearro - Fleeure) item i                      |                      |                      |                                      | Transverse Reinforcing is Conforming                | O From Current Design    |              |
| Options                                                           |                                                   |                      |                      |                                      |                                                     | O user value (for post   | tve bending) |
| O Add Specified Hings /                                           | Assigns to Existing Hinge Assigns                 |                      |                      |                                      |                                                     |                          |              |
| # Replace Existing Hing                                           | e Assigns with Specified Hinge Assi               | gris .               |                      |                                      | Deformation Controlled Hinge Load Carrying Capacity |                          |              |
| Existing Hings Assignment                                         | its on Currently Selected Frame Ob                | ects                 |                      |                                      | O Drope Load After Poet E                           |                          |              |
| Number of Selected Fram                                           | re Objects: 1<br>on All Selected Frame Objects: 2 |                      |                      |                                      | In Extrapolated After Point E                       |                          |              |
| All 2 existing hinge assign                                       | uments will be removed when the a                 | bove hinge assignme  | ent is applied       |                                      |                                                     |                          |              |
|                                                                   | Fill Form with                                    | h Hinges on Selecter | I Frame Object       |                                      |                                                     |                          |              |
|                                                                   |                                                   |                      |                      |                                      |                                                     | 1                        |              |
|                                                                   |                                                   | Con 1                | 1 Internet           |                                      | OK                                                  | Cancel                   |              |

Gambar 25. Tampilan Sendi Plastis pada balok

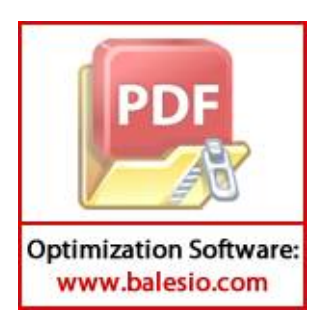

| Annual France Ha                                                                                                    | nyen<br>persent Gata<br>persy Linution Type                                                                                                    | Reative<br>Distance           | Manicer /    |     |            | ×    |                                                                          |   |
|----------------------------------------------------------------------------------------------------|----------------------------------------------------------------------------------------------------|-------------------------------|--------------|-----|------------|------|--------------------------------------------------------------------------|---|
| Date                                                                                                    | < Ratabar to Case Larger +                                                                                                    | 11                            |              | ۱   |            |      |                                                                          |   |
| and .                                                                                                    | Paristics for Data Larget                                                                                                    | 5.0                           |              |     | 041 mmp.   |      | S Frame Hinge Property Data                                              | × |
|                                                                                                    |                                                                                                    |                               |              | 100 | Made Mage  | 13   |                                                                          |   |
|                                                                                                    |                                                                                                    |                               |              |     | Danie Hoga | j.). | Hinge Property Name                                                      |   |
|                                                                                                    |                                                                                                    |                               |              |     |            |      | Strat                                                                    |   |
| General United Str<br>Type: United Str<br>SOUT Annual P                                                                      | formália:<br>HE                                                                                                    |                               |              |     |            |      | Hinge Type  Force Controlled (Brittle)  Deformation Controlled (Ductile) |   |
| CARESpectre                                                                                                    | a ninge langer in Salary Parge Salger                                                                                                    |                               |              |     |            |      | Axial P 🗢                                                                |   |
| <ul> <li>Saphers Sold</li> <li>Samour Strands of Sold</li> <li>Sold Strands of Advisor of Advisor of Advisor Sold</li> </ul> | my mays Auropey with Specified Tronge Auropey<br>augments on Converts, Selected Frame Object<br>fait Fraine Objects 1<br>Histopie an Al Selected Frame Objects 1<br>og and generates with the sensional others the abo | t<br>Di<br>vit Tings poligner | er a galas   |     |            |      | Modify/Show Hinge Property                                               |   |
|                                                                                                    | 10 fight with a                                                                                                    | Cogen in Spinster             | Print Olarit |     | 11         |      | OK Cancel                                                                |   |
|                                                                                                    | 108                                                                                                    | 01 10                         | eest.        |     |            |      |                                                                          |   |

Gambar 26. Tampilan Sendi Plastis pada strat

### c. Mendefinisikan Load Case untuk analisa statik non-linier pushover

Untuk *Initial Conditions* digunakan *Continue from state at end of nonlinear case* beban gravitasi yang sudah didefinisikan sebelumnya. Tipe beban yang digunakan yaitu *Accel* dalam arah UX dengan skala faktor 1. Untuk parameter lainnya gunakan *Displacement Control* dengan *monitored displacement magnitude* minimal sebesar 2 % dari ketinggian total bangunan. Perpindahan yang dimonitor adalah pada titik atap bangunan dalam arah U1. Pada pilihan *Results Saved* pilih *Multiple States* antara 10 hingga 100 langkah. Parameter nonlinier lainnya dibiarkan default. Berikut tampilan dari *Load Case pushover*.

| oad Case Name                   |                                  | Notes                  | Load Cas | se Type                   |        |
|---------------------------------|----------------------------------|------------------------|----------|---------------------------|--------|
| Push                            | Set Def Name                     | Modify/Show            | Static   | ~                         | Design |
| nitial Conditions               |                                  |                        | Analysis | Туре                      |        |
| Zero Initial Conditions - Start | t from Unstressed State          |                        | O Line   | ar                        |        |
| Continue from State at End o    | f Nonlinear Case                 | Gravitasi              | V O Non  | O Nonlinear               |        |
| Important Note: Loads fro       | om this previous case are includ | ed in the current case |          |                           |        |
| Iodal Load Case                 |                                  |                        | Geometri | c Nonlinearity Parameters |        |
| All Modal Loads Applied Use M   | odes from Case                   | MODAL                  | None     |                           |        |
| and Applied                     |                                  |                        | O P-De   | ta                        |        |
| Load Type                       | Load Name Scale I                | Factor                 | O P-De   | ta plus Large Displaceme  | ents   |
| Accel v UX                      | v -1,                            |                        | Mass So  | urce                      |        |
| Accel UX                        | -1.                              | Add                    | Previou  | 15                        | ~      |
|                                 |                                  | Modify                 |          |                           |        |
|                                 |                                  | Delete                 |          |                           |        |
| <u></u>                         |                                  |                        |          |                           |        |
| Other Parameters                |                                  |                        |          |                           |        |
| Load Application                | Displ Control                    | Modify/Show            |          | ок                        |        |
| Results Saved                   | Multiple States                  | Modify/Show            |          | Cancel                    |        |
| E Contraction of F              | Colora I                         |                        |          |                           |        |

Gambar 27. Tampilan Load Case Pushover

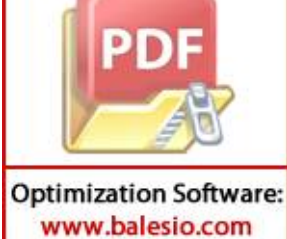

| cons oppose   | tion Control      |             |          |             |
|---------------|-------------------|-------------|----------|-------------|
| O Full Los    | d                 |             |          |             |
| O Displac     | ement Control     |             |          |             |
| Control Disp  | acement           |             |          |             |
| O Use Co      | njugate Displac   | ement       |          |             |
| O Use Ma      | nitored Displac   | ement       |          |             |
| Load to a li  | Ionitored Displa  | cement Magn | tude of  | 0,22        |
| Monitored Di  | splacement        |             |          |             |
| O DOF         | U1                | ~           | at Joint | 1           |
| Dentra        | lized Displecen   | eent.       |          |             |
| Additional Ci | ontrolled Display | cements     |          |             |
| Maria         |                   |             |          | Modify/Show |

Gambar 28. Tampilan Load Application Control untuk analisis Pushover

| Results Saved                        |                 |
|--------------------------------------|-----------------|
| Final State Only                     | luitiple States |
| Ear Each Share                       |                 |
| For Each Stage                       | 10              |
| Minimum Number of Saved States       | 10              |
| Maximum Number of Saved States       | 100             |
| Save positive Displacement Increment | is Only         |
|                                      | a only          |

Gambar 29. Tampilan Result Saved untuk kasus analisis Pushover

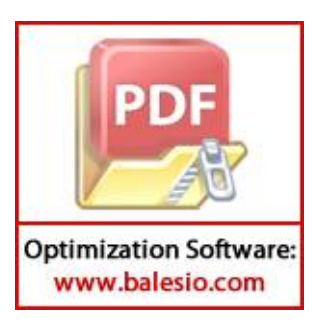

#### d. Mendefinisikan Kombinasi Pembebanan

Menurut SNI 1726:2019 pasal 4.2.2.1 bahwa Struktur, komponen-elemen struktur dan elemen-elemen fondasi harus didesain sedemikian hingga kuat rencananya sama atau melebihi pengaruh beban-beban terfaktor dengan kombinasi-kombinasi sebagai di bawah. Pengaruh adanya satu atau lebih beban yang tidak bekerja harus ditinjau. seismik harus ditinjau, dengan memerhatikan Faktor redundansi ( $\rho$ ) melalui pasal 7.3.4 terhadap pengaruh beban gempa horizontal dan parameter percepatan periode pendek (SDs) yang dijelaskan pada pasal 6.3. Untuk prosedur pembuatan kombinasi pembebanan yaitu dengan cara klik pada menu bar *Define – Load Combinations*. Kemudian di input kombinasi pembebanan yang memuat beban statik dan beban seismik terhadap arah X dan Y.

| ad Combination Name                       | (User-Generated)             | Contbin  | X note                                                                                                    |        |
|-------------------------------------------|------------------------------|----------|----------------------------------------------------------------------------------------------------|--------|
| 0es                                       |                              |          | edity/Show Notes                                                                                                    |        |
| ed Contanation Type                       |                              | Linear A | dê                                                                                                    |        |
| area.                                     |                              |          |                                                                                                    |        |
| Converter Dear Load D                     | Course from                  |          |                                                                                                    |        |
| ne Composition of Load C<br>cad Case Name | Lood Case Type               | Note     | Scale Factor                                                                                                    |        |
| ay                                        | - Linear State               |          | 0.39                                                                                                    | 1 - C  |
| ead<br>ddfiimai Doad Load<br>Ne           | Unear Static<br>Unear Static |          | 1,2                                                                                                    | Add    |
| Qa                                        | Linear Static                | _        | 1.1                                                                                                    | Notity |
|                                           | A Longer trainer             | _        | and the state of the state of t | Dealer |

Gambar 30. Tampilan kombinasi pembebanan seismik arah X

| Load Combination Name                                                                                                    | (User-Generated)                                                                                                    | Combine                 | ation V                                                                                     |                         |
|----------------------------------------------------------------------------------------------------|----------------------------------------------------------------------------------------------------|-------------------------|---------------------------------------------------------------------------------------------|-------------------------|
| Notes                                                                                                    |                                                                                                    | Me                      |                                                                                             |                         |
| Load Combination Type                                                                                                    |                                                                                                    | Linear A                | đđ                                                                                          | ~                       |
| ptons                                                                                                    |                                                                                                    |                         |                                                                                             |                         |
|                                                                                                    |                                                                                                    |                         |                                                                                             |                         |
| Oncert to Univ Lond Da                                                                                                    | Create Non                                                                                                    | linear Load Cas         | e from Load Combo                                                                           |                         |
| Convert is Usin Load to                                                                                                    | Create Non                                                                                                    | linear Load Cas         | e from Load Combo                                                                           |                         |
| Convert in Love Lovel Co<br>effice Contribution of Load Ca<br>Load Case Name                                                          | Create Non                                                                                                    | linear Load Cas<br>Mode | e from Load Combo<br>Scale Factor                                                           |                         |
| Convert in Unit Load Do<br>effice Combination of Load Ca<br>Load Case Name<br>EQy                                                     | Create Non<br>se Results<br>Load Case Type<br>Unear Static                                                                                       | Inear Load Cas          | e from Load Combo<br>Scale Factor<br>1.3                                                    |                         |
| Convert in User Load Co<br>office Continuation of Load Ca<br>Load Case Name<br>EOy<br>Deed<br>Additional Deed Load                    | Create Non<br>se Results<br>Load Case Type<br>Unear Static<br>Linear Static<br>Linear Static<br>Linear Static                                    | Inear Load Cas<br>Mode  | scale Factor                                                                                | Add                     |
| Convert In User Load Co<br>ethe Continuation of Load Ca<br>Load Case Name<br>EQy<br>Deed<br>Additional Deed Load<br>Live<br>EQx       | Create Non<br>an Results<br>Load Case Type<br>Unear Static<br>Unear Static<br>Linear Static<br>Linear Static<br>Linear Static                    | Mode                    | s from Load Combo<br>Scale Factor<br>1.3<br>1,2<br>1,2<br>1,2<br>1,2<br>1,0,39              | Add                     |
| Convert la Usin Laid Da<br>eline Contantion of Laid Ca<br>Load Case Name<br>Edy<br>Dead<br>Additional Dead Load<br>Line<br>Edx<br>Edy | Create Non<br>an Results<br>Load Case Type<br>Linear Static<br>Linear Static<br>Linear Static<br>Linear Static<br>Linear Static<br>Linear Static | linear Load Cas         | scale Pactor<br>1.3<br>1.2<br>1.2<br>1.2<br>1.2<br>1.2<br>1.2<br>1.3<br>1.2<br>1.3          | Add<br>Modify<br>Delete |
| Conner to User Laid Do<br>ethe Continuition of Laid Ca<br>Laid Case Name<br>Edy<br>Edy<br>Additional Dead Load<br>Live<br>Edy<br>Edy  | Create Non<br>an Results<br>Load Case Type<br>Load Table<br>Linesr State<br>Linesr State<br>Linesr State<br>Linesr State<br>Linesr State         | Inear Load Cas          | Scale Pactor<br>1.3<br>1.2<br>1.2<br>1.2<br>1.2<br>1.2<br>1.2<br>1.2<br>1.3<br>0.39<br>0.39 | Add<br>Modify<br>Delete |

Optimization Software:

Gambar 31. Tampilan kombinasi pembebanan seismik arah Y

#### e. Proses Run Analisis SAP2000

 Setelah semua tahapan pemodelan telah selesai, tahap berikutnya adalah melakukan pengecekan terhadap pemodelan untuk mengetahui kondisi bangunan setelah mendapat pembebanan. Sebelum melakukan Analisis data terlebih dahulu dilakukan percobaan, dari menu *Analyze* - *Set Options*. lalu akan ditampilkan pada kotak *Analysis Options*. Pada Kotak Tampilan pilih pada *Fast DOFs* untuk jenis derajat kebebasan dari struktur dengan cara klik gambar model struktur sesuai dengan kebutuhan lalu tekan OK.

| Available DOPs | uy 👩 uz           | RX D              | RY 👩 RZ     |
|----------------|-------------------|-------------------|-------------|
| Fast DOPs      |                   |                   |             |
| Space Frame    | Plane Frame       | Plane Grid        | Space Truss |
|                | $\mathbb{H}$      |                   |             |
| Tabular File   | XZ Plane          | XY Plane          |             |
| Modi           | ly/Show Automat   | ic Tabular Output | Data        |
| No files speci | fed for automatic | tabular output    |             |
|                |                   |                   |             |

Gambar 32. Tampilan Analysis Option

Dari menu Analyze – Run Analysis – sebelum di Run – klik modal – klik Run/Do Not Run Case – Run Now – klik OK.

| Case Name                                                                                      | Туре                                                                                                    |                       | Status                                                                    | Action                                                      | Click to:                                                                                                    |  |
|------------------------------------------------------------------------------------------------|----------------------------------------------------------------------------------------------------|-----------------------|---------------------------------------------------------------------------|-------------------------------------------------------------|----------------------------------------------------------------------------------------------------|--|
| DEAD<br>MODAL<br>Additional Dead Load<br>Live<br>EOx<br>EOx<br>RSx<br>RSy<br>Gravitasi<br>Push | Linear Static<br>Modal<br>Linear Static<br>Linear Static<br>Linear Static<br>Response Spe<br>Response Spe<br>Nonlinear Stati<br>Nonlinear Stati | -ctrum<br>-ctrum<br>C | Not Run<br>Not Run<br>Not Run<br>Not Run<br>Not Run<br>Not Run<br>Not Run | Run<br>Run<br>Run<br>Run<br>Run<br>Run<br>Run<br>Run<br>Run | Revolto nor han Case<br>Show Zase.<br>Detes Results for Case<br>Run/Do Not Run All<br>Detete All Results<br>Show Load Case Tree |  |
|                                                                                                |                                                                                                    |                       |                                                                           |                                                             | Save Named Set                                                                                                    |  |
| Analysis Monitor Options                                                                       |                                                                                                    | Show Mes              | sages after Run                                                           |                                                             | C Model Alive                                                                                                    |  |

Gambar 33. Tampilan Run Analysis

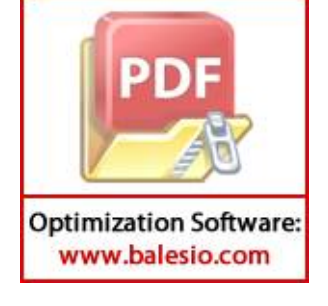

# **PERHITUNGAN STRUT**

Untuk analisa numerik digunakan alat bantu *software* SAP 2000 versi 22, dengan analisis pushover. permodelan rangka beton bertulang dengan prefabrikasi CLC digunakan metode *diagonal strut equivalent*. Pada metode ini keberadaan dinding dalam struktur rangka digantikan oleh diagonal strut equivalent yang mempunyai ketebalan dan material yang sama dengan panel dinding. Dimensi strut berupa panjang, lebar dan tebal. Tebal strut adalah tebal dinding pengisi tersebut dan panjang diagonalnya adalah hasil sisi miring dari panjang dan lebar dinding pengisi. Lebar strut dihitung berdasarkan persamaan pada FEMA 356 yaitu :

$$w = 0,175 (\lambda_1 h_{col})^{-0.4} r_{inf}$$
 (1)

dimana  $\lambda_1$  adalah

$$\lambda_1 = \left[\frac{E_{me}t_{inf}\sin 2\theta}{4E_{fe}I_{col}h_{inf}}\right]^{\frac{1}{4}}$$
 (2)

Dengan a adalah lebar strut diagonal,  $r_{inf}$  adalah panjang strut,  $E_{me}$  adalah modulus elastisitas dinding pengisi,  $E_{fe}I_{col}$  adalah modulus elastisitas dan momen inersia kolom,  $t_{inf}$  adalah tebal dinding dan tebal strat,  $h_{col}$  adalah tinggi kolom diantara as balok,  $h_{inf}$  adalah tinggi dinding pengisi, dan  $\theta$  adalah sudut yang dibentuk oleh strut diagonal. Penerapan diagonal strut equivalent dapat dilihat pada gambar 1.

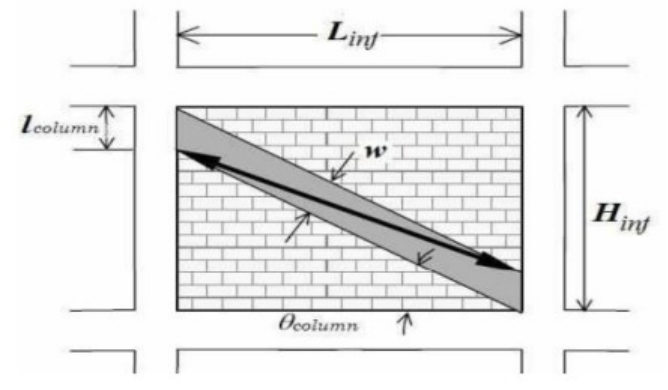

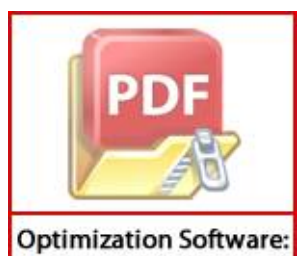

Gambar 1. Equivalent Diagonal Strut (FEMA 356)

Optimization Software www.balesio.com

| fck           | 31.87     | MPa |
|---------------|-----------|-----|
| Ef            | 26533.155 | MPa |
| Column size   | 100 x 300 | mm  |
| Beam size     | 100 x 150 | mm  |
| fm            | 4         | MPa |
| Em            | 775       | MPa |
| Height        | 2000      | mm  |
| Length        | 2050      | mm  |
| Tinggi terisi | 1650      | mm  |
| Lebar terisi  | 1750      | mm  |
| Tebal terisi  | 80        | mm  |
| I Column      | 225000000 | mm4 |
| l balok       | 28125000  | mm4 |
| θ             | 0.7559949 |     |
| Lds           | 2182.5545 | mm  |
| $\lambda_1$   | 1.8472054 |     |
| Wds           | 298.81133 |     |

Sehingga diperoleh tebal struct yaitu 300 mm

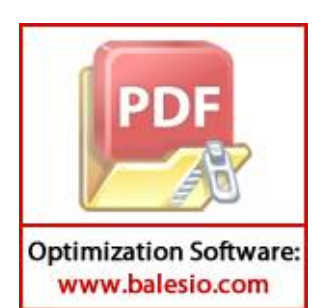